## How to apply for a job as a Medical Assistant at Denver Health:

1. Click on "Apply as an External Applicant", or if you are a Denver Health employee, click on "Apply as an Internal Applicant."

Apply as an External Applicant

2. Type the name of the job you're interested in applying for in the "Job Title" field. Click "Search Jobs".

| Job Title         |   |
|-------------------|---|
| Medical Assistant |   |
| Keyword           |   |
|                   |   |
| Work Type         |   |
|                   |   |
| Category          |   |
|                   | - |
| t ocation         |   |
|                   | * |
| Date Deatest      |   |
| MM/ddivyvv        |   |
| No. In            |   |
| JOD ILI           |   |
|                   |   |

3. Click on the medical assistant job that you would prefer to apply for. If you want to apply for the Medical Assistant – GI Lab position, you will click on "Medical Assistant – GI Lab position" text.

| b Title: Medical Assistant                                                                                             |                              |
|----------------------------------------------------------------------------------------------------|------------------------------|
|                                                                                                    | Recentil                     |
| tentng: Data Posted - 🔯 🖌                                                                                              | Page Size 10 +               |
| Medical Assistant -PRN -Sloan's Lake Primary Care<br>Location: Dermat, Colorado, US Category: Clinical Professionals   | Posted.01/31/2022            |
| Medical Assistant, Deriver Correctional Facilities - PRN<br>Location Deriver City Jail Category Clinical Professionals | Posted 01/31/2022            |
| Medical Assistant - Grant Funded - PRN<br>Liscation Deriver, Colorade, US Category: Clinical Professionally            | Posted 01/31/2022            |
| Medical Assistant - Grant Funded<br>Location Dervet: Colorado, US Category: Clinical Professionals                     | Posted 01/31/2022            |
| Medical Assistant - Denver Correctional Facilities<br>Location Denver City Jail Category Clinical Professionals        | Pusted 01/31/2022            |
| Medical Assistant - GI Lab<br>Location Deriver, Colonado, US Gritegory: Clinical Professionals                         | Proited: 01/31/2022          |
| Medical Assistant - Occupational Health & Safety Clinic (COSH)<br>Lacation Parellion L Category Clinical Professionals | Posted 01/31/2022            |
| Medical Assistant- Webb Peds Primary Care Clinic<br>Location Derivor. Columido, US Category Clinical Professionals     | Punted 01/28/2022            |
| Medical Assistant - Park Hill Family Practice<br>Location Denner, Columdo, US Calegory Clinical Professionale          | Posted 01/25/2022            |
| Medical Assistant - ACS-CHS Grants Funded<br>Location Derivar, Colorado, US Category Clinical Professionals            | Pooled 01/24/2022            |
| Descent 1                                                                                                    | that M as a flame 1 of d h h |

4. When you click on this position, you will be directed to a page showing the job summary and requirements for the job, along with the salary/hourly pay. Click either of the two Apply buttons.

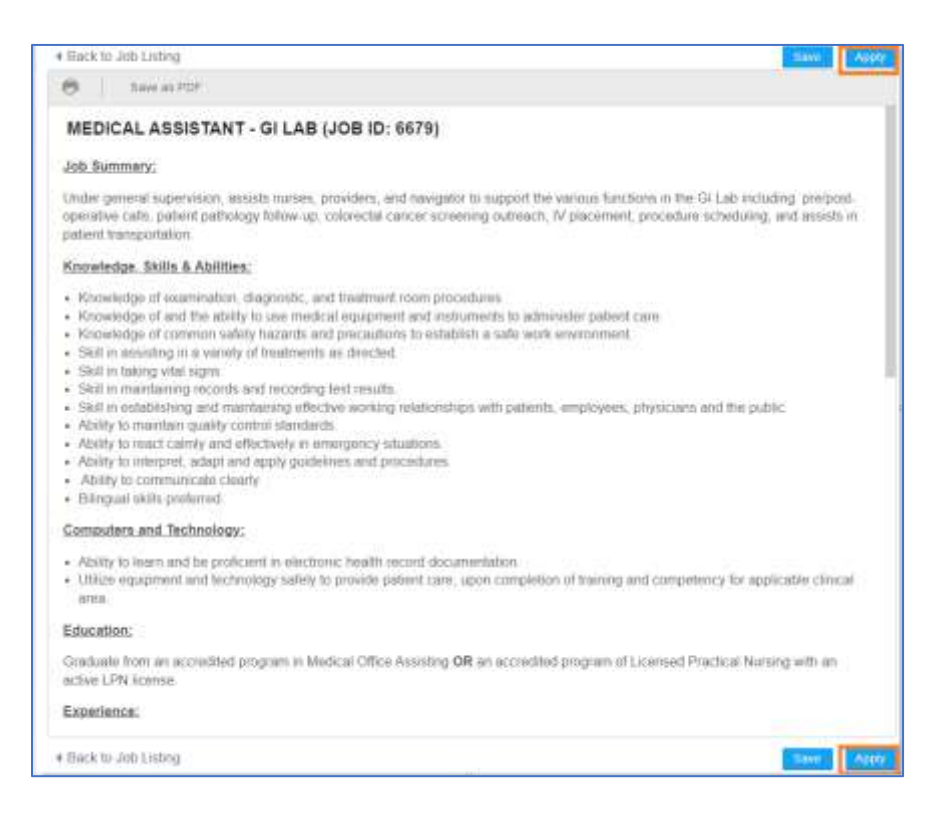

## 5. You will be prompted to register.

| Welcon                                                         | ne       |
|----------------------------------------------------------------|----------|
| Email Address                                                  |          |
| Password                                                       |          |
| Forgot your password                                           | l?       |
| Login                                                          | Cancel   |
| Newliner                                                       |          |
| Create an account to<br>get started on your<br>talent profile. | Register |
|                                                                |          |

6. Enter your information in the fields required.

| Registration<br>Please complete steps 1-3 | below: create basic profile in | formation, security question, and upload or manually enter your resume. |
|-------------------------------------------|--------------------------------|-------------------------------------------------------------------------|
| Step 1: Basic Inform                      | nation                         |                                                                         |
| Email Address:                            | Jane.Doe@aol.com               |                                                                         |
| First Name:                               | Jane                           | Ĵ                                                                       |
| Last Name:                                | Doe                            |                                                                         |
| Phone Number:                             | 555-555-5555                   | ]                                                                       |
| Address:                                  | 123 Apple Street               | ]                                                                       |
|                                           |                                |                                                                         |
| City:                                     | Sunshine                       |                                                                         |
| State:                                    | CA                             | ]                                                                       |
| Zip Code:                                 | * 11111                        | ]                                                                       |
| Password:                                 | *                              | ]                                                                       |
| Confirm Password:                         | *                              | ]                                                                       |
| Don't have an email address?              | ? Create one here              |                                                                         |
| Step 2: Security Qu                       | estions                        |                                                                         |
| In which city were you born?              | Sunshine                       |                                                                         |

7. Choose if you'd like to manually enter your resume or upload your resume. This example shows that "Fill in content by hand" was selected, and then "Begin" was clicked.

| an choose to create your profile from the following.     |  |
|----------------------------------------------------------|--|
| Upload Resume                                            |  |
| O Use Resume Content                                     |  |
| Use Microsoft Word, PDF, text, or HTML files             |  |
| This content will then get populated to your<br>profile. |  |
| File:                                                    |  |
| (Frank)                                                  |  |
|                                                          |  |

8. Work through the outlined Steps by clicking "Next" and filling out the questions:

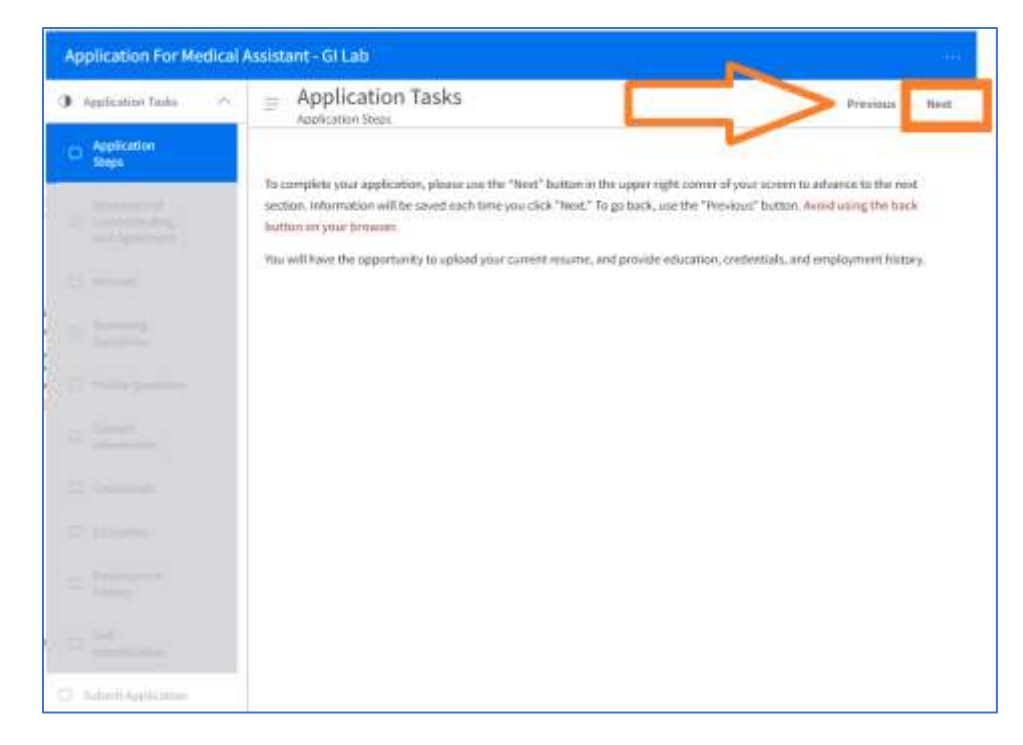

 When you complete the application, the last step in the process is to click "Submit".

| Submit Application batton betwee in order to submit your application. |  |
|-----------------------------------------------------------------------|--|
|                                                                       |  |
|                                                                       |  |
|                                                                       |  |
|                                                                       |  |
|                                                                       |  |
|                                                                       |  |
|                                                                       |  |
|                                                                       |  |
|                                                                       |  |
|                                                                       |  |

10. A pop-up will appear. You must select "Submit" one more time here to ensure your application is received.

| Denver Health Website  | - · · · |
|------------------------|---------|
| Additional Information | -11-2   |
|                        | Q       |
| f referred, by whom?   |         |
|                        |         |